# Chapter 6. Housekeeping

This option allows us to set up the company profiles like the company name, address and phone/fax numbers. It also wants us to set up the company's financial year here. Besides, we can also maintain the entry password and general settings.

Generally we must come here first to set up all the above information before we can start using the **Psoft**, as we have mentioned in the **Getting Start Chapter**.

To set up, click the **Housekeeping** Menu item in the main menu bar as shown below. Once clicked, a sub-menu appears and we just have to select the first item **Run Setup** and the click the **Parameter Setup**.

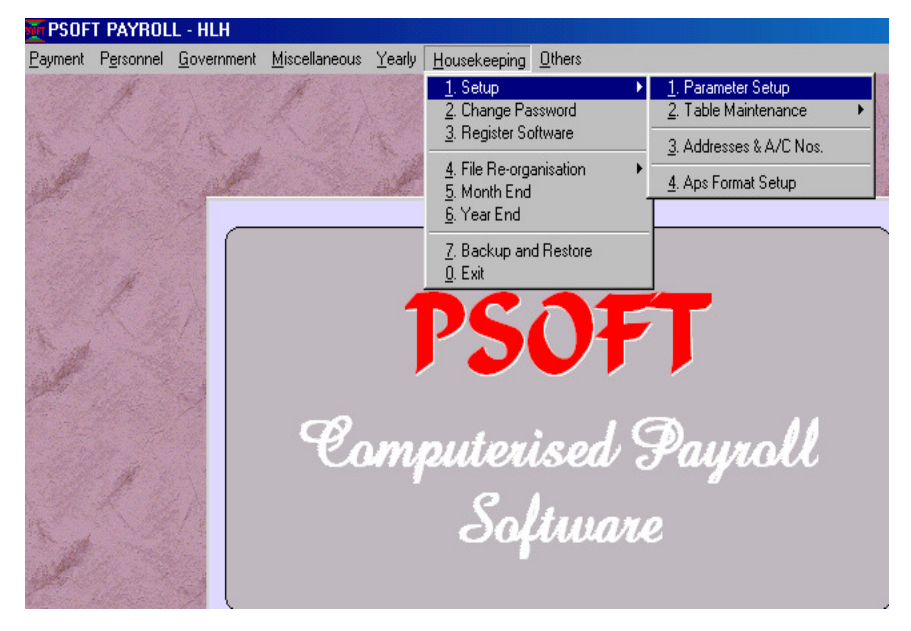

The next menu page will appear as shown below:

From the screen, we can see that the first option is the Set Up and then Parameter set up. We select this option to set up company profile.

Psoft Business Software

| Once selected the following | dialog box | will appear | for us to | type in |
|-----------------------------|------------|-------------|-----------|---------|
| the company data:           |            |             |           |         |

| 💆 Parameter Setup                                                                                 |                                       |
|---------------------------------------------------------------------------------------------------|---------------------------------------|
| Company Details Pay Calculation Pay                                                               | y Calculation (2)                     |
| Company Name HLH<br>ROC Ref No<br>Address                                                         |                                       |
| Tel                                                                                               | Fax                                   |
| Country Code SG<br>Curr. Symbol Sg                                                                | Payroll Manager       Name       NRIC |
| This Month         1           This Year         2004           Month End Date         31/01/2004 | Position<br>Tel<br>Fax                |
|                                                                                                   | <u>Q</u> K <u>C</u> ancel             |

We can see that this screen is divided into three pages as shown above. Page 1 allows us to enter the followings:

- **Company name:** Enter our company's name and this will appear in all the reports, statement of accounts to customers.
- Company Registration No. : Enter the R.O.C. reference number here.
- Address: Enter our company address and this will also appear on the Statements, vouchers and other reports. We can include our phone and fax numbers here.

Psoft Business Software

| Country Code:    | This is the country code for the country that our company is based. Example : Singapore, Malaysia.                                                                                                    |
|------------------|----------------------------------------------------------------------------------------------------|
| Currency Symbol: | This is the Currency symbol used by the country eg S\$ for Singapore or RM for Malaysia.                                                                                                    |
| This Month:      | This is the month that we want to calculate the Pay.<br>For the first time user we need to come here to<br>type in the Starting Month eg if we start using<br>Psoft Payroll in March then we just type 3. |
| This Year:       | This is the Year that we want to calculate the Pay.<br>For the first time user we need to come here to<br>type in the Starting Year eg if we start using Psoft<br>Payroll in 1999 then we just type 1999. |
| Payroll Manager: | We may type in the Name of the Officer in charge<br>of the payroll, the NRIC, position, phone and fax<br>numbers.                                                                                         |

Psoft Business Software

The next page is the Pay Calculation, we click on its Tab and the next dialog box will appear for to enter the payroll settings:

| 🙀 Parameter Setup                       |                           |
|-----------------------------------------|---------------------------|
| Company Details Pay Calculation (2)     |                           |
| Basic Pay (Monthly Rated) Determination |                           |
| No of payment per month                 | 1 - Pay once a month      |
|                                         |                           |
| Deduction method for NPL                | 1 - Rate / Working days   |
|                                         |                           |
|                                         |                           |
|                                         |                           |
|                                         |                           |
|                                         |                           |
|                                         |                           |
|                                         |                           |
|                                         |                           |
|                                         |                           |
|                                         |                           |
|                                         | <u>O</u> K <u>C</u> ancel |
|                                         |                           |

#### No of Payments per month

Here we can enter the No of Payments per month, it is either 1 or 2. For company that pay out to employee twice a month, select 2.

#### **Deduction Method for NPL**

There several methods of calculating No Pay Leave:

1. Rate/Working Days If the number of working days is 25 then this NPL is calculated based on

NPL = Basic Rate / 25

Psoft Business Software

2. Rate/Fixed days per month Some company fix the number of working as 26 the

NPL = Basic Rate / 26

3. Rate/No of days in the month In this case, the number of working depends on the calendar month, different month may be different days. For January it is 31 days and the NPL is

NPL = Basic Rate / 31

The third page is Pay Calculation (2) and is for us to set the decimal and pay  $1^{st}$  half control:

| Company Details | Pay Calculation | Pay Calculation (2) |   |
|-----------------|-----------------|---------------------|---|
| Basic Decimal   | Setting<br>e to | 2 Decimal Points    | • |
| Transaction     | Half under all  | conditions          |   |

Psoft Business Software

From the **Housekeeping** Menu item in the main menu bar as shown above and the **Setup** sub-menu, the next option is the **Table Maintenance**. Once click on it another submenu appear showing the various tables for us to set up:

| <u>vl</u> iscellaneous <u>Y</u> early | Housekeeping Others                                    |   |                            | _                                                                                                    |
|---------------------------------------|--------------------------------------------------------|---|----------------------------|----------------------------------------------------------------------------------------------------|
| A Carles                              | <u>1</u> . Setup                                       | • | <u>1</u> . Parameter Setup | A State of South                                                                                         |
| C 32 X 33                             | 2. Change Password                                     |   | 2. Table Maintenance 💦 🕨   | <u>1</u> . Payment Table                                                                                 |
| 1981.45                               | <u>3</u> . Register Software                           |   | 3. Addresses & A/C Nos.    | 2. Allowance Table                                                                                       |
| 1 de                                  | 4. File Re-organisation<br>5. Month End<br>6. Year End |   | 4. Aps Format Setup        | 3. Deduction Table<br><u>4</u> . Overtime Table<br><u>5</u> . Working Hours Table<br>6. CPF / Levy Table |
|                                       | 7. Backup and Restore<br>0. Exit                       |   |                            |                                                                                                    |
| <b>^</b>                              | DCA                                                    | 5 | T                          | the applie                                                                                               |

# 1. Payment Table

| 12BCD Table     CPF     OT       1     1st Half     -     Image: CPF     Image: CPF       2     2nd Half     -     Image: CPF     Image: CPF       3     Bonus     Image: CPF     Image: CPF     Image: CPF       4     Commission     Image: CPF     Image: CPF     Image: CPF                                                                                                    |    |              | Contribute to<br>CPF | Deduct CPF<br>Directly in<br>This Pay | Calc<br>Basic<br>of H | ulate l<br>Rate I<br>Basic P | Jsing<br>nstead<br>'ay |
|----------------------------------------------------------------------------------------------------|----|--------------|----------------------|---------------------------------------|-----------------------|------------------------------|------------------------|
| 1       1st Half       -       Image: Comparison of the comparison of the compar | 12 | BCD Table    |                      |                                       | CPF                   |                              | OT                     |
| 2     2nd Half     -     -     IV       3     Bonus     IV     IV     -     -       4     Commission     IV     IV     -     -                                                                                                    | 1  | lst Half     | -                    | <b>N</b>                              | -                     |                              | -                      |
| 3         Bonus         Image: Commission         Image: Commission <td>2</td> <td>2nd Half</td> <td>-</td> <td>-</td> <td><b>N</b></td> <td></td> <td><b>T</b></td>                                                                                                    | 2  | 2nd Half     | -                    | -                                     | <b>N</b>              |                              | <b>T</b>               |
| 4 Commission 🔽 🔽                                                                                                    | 3  | Bonus        | ব                    | <b>N</b>                              | -                     |                              | -                      |
|                                                                                                    | 4  | Commission   | ব                    | <b>N</b>                              | -                     |                              | -                      |
| 5 Director Fee 🔽                                                                                                    | 5  | Director Fee | <b>N</b>             | -                                     | -                     |                              | -                      |

This table is to set to indicate whether the Pay is subject to CPF. With a Tick means it is subjected to CPF.

Psoft Business Software

#### 2. Allowance Table

| Allo                   | wances Table             | CPH       | TAX      | SDL      | Туре |  |
|------------------------|--------------------------|-----------|----------|----------|------|--|
| 1                      | CAR                      | ন         | <u> </u> | <u> </u> | V    |  |
| 2                      | PETROL                   | J         | V        | <b>v</b> | V    |  |
| 3                      |                          | ব         | J        | <b>N</b> | V    |  |
| 4                      |                          | ব         | J        | <b>N</b> | V    |  |
| 5                      |                          | ব         | ব        | ব        | V    |  |
| 6                      |                          | ব         | ব        | ব        | V    |  |
| - 7                    |                          | N         | J        | N        | V    |  |
| 8                      |                          | N         | J        | N        | V    |  |
| 9                      | NO LATENESS              |           |          | V        | V    |  |
| 10                     | NO ABSENT                | <b>N</b>  |          |          | V    |  |
| 11                     |                          | <b>N</b>  |          | V        | V    |  |
| 12                     |                          | <b>N</b>  | N        | V        | V    |  |
| 13                     |                          | J         | J        | ব        | V    |  |
| 14                     |                          | J         | J        | ব        | V    |  |
| 15                     |                          | ব         | ব        | ব        | V    |  |
| 16                     |                          | ব         | ব        | ব        | V    |  |
| 17                     |                          | ব         | ব        | ব        | V    |  |
| i <b>ote:</b><br>ype 1 | s<br>for monthend: F for | fix value |          | •        |      |  |

This Allowance is for us to set up various type of allowances that our company may pay out. Notice that the columns CPF, TAX and SDL are all ticked. This means that this company's allowances are all subjected to CPF, TAX and SDL calculations. And the Type is set to V means these are all Variable Allowances that will be different

Psoft Business Software

every month.

# **<u>3. Deduction Table</u>**

|   |   | ction Table | CPH | TAX      | SDL | NPL | Type |
|---|---|-------------|-----|----------|-----|-----|------|
|   | 1 |             |     |          |     |     | V    |
|   | 2 |             | ব   | ন        | J   |     | V    |
|   | 3 |             | J   | N        | V   |     | V    |
|   | 4 |             | J   | N        | V   |     | V    |
|   | 5 |             | J   | N        | V   |     | V    |
|   | 6 |             | J   | <b>N</b> | V   |     | V    |
|   | 7 |             | J   | <b>v</b> | J   |     | V    |
|   | 8 |             | ব   | ব        | ব   |     |      |
|   | 9 |             | ব   | ব        | ব   |     |      |
| 1 | 0 | C.Chest     | ব   | ব        | ব   |     | V    |
| 1 | 1 | Mosque      | ব   | ব        | ব   |     |      |
| 1 | 2 |             | ব   | ব        | ব   |     |      |
| 1 | 3 | Sinda       | ব   | ব        | ব   |     |      |
| 1 | 4 | CDAC        | ব   | <b>v</b> | 2   |     |      |
| 1 | 5 | Eurasian    | ব   | <b>v</b> | V   |     | V    |

This is similar to the Allowance table but for us to set up the various possible deductions employee may have.

Psoft Business Software

# 4. Overtime Table

| Overtime Table | Unit | Ratio | CPF      | TAX      | SDL      |              |
|----------------|------|-------|----------|----------|----------|--------------|
| 1 1.0          | HRS  | 1.00  | <b>v</b> | <b>T</b> | <b>v</b> |              |
| 2 1.5 TIMES    | HRS  | 1.50  | <b>v</b> | <b>N</b> | 2        |              |
| 3 2.0 TIMES    | HRS  | 2.00  | <b>v</b> | <b>N</b> | V        |              |
| 4 3.0 TIMES    | HRS  | 3.00  | 7        | 2        | V        |              |
| 5 REST DAY     | DAYS | 16.00 | 7        | <b>N</b> | V        |              |
| 6 PUB. HOL.    | DAYS | 24.00 | <b>v</b> | <b>N</b> | 2        |              |
|                |      |       |          |          |          |              |
|                |      |       |          |          |          | <b>F</b> .44 |

As shown above, the Overtime table allows us to set the Ratio times of O.T. calculation. The units are HRS for hours calculation of O.T.

Psoft Business Software

# 5. Working Hour Table

| Working Hours      | 1     | 2     | 3     | 4     | 5     | 6     |                                                                |  |  |
|--------------------|-------|-------|-------|-------|-------|-------|----------------------------------------------------------------|--|--|
| For Monthly Rated  |       |       |       |       |       |       |                                                                |  |  |
| Month Per Year     | 12.00 | 12.00 | 12.00 | 12.00 | 12.00 | 12.00 | OT = Basic Rate * ?/Hrs per yr                                 |  |  |
| Days Per Month     | 26.00 | 26.00 | 26.00 | 26.00 | 26.00 | 26.00 | NPL, Advance, ORP                                              |  |  |
| Hours Per Day      | 8.00  | 8.00  | 8.00  | 8.00  | 8.00  | 8.00  | Lateness, Normal hr. worked p                                  |  |  |
| Hours Per Year     | 2288  | 2288  | 2496  | 2496  | 2288  | 2496  | OT (Basic rate, Ded., Aw.)                                     |  |  |
| For Daily Rated    |       |       |       |       |       |       |                                                                |  |  |
| Hours Per Day      | 8.00  | 8.00  | 8.00  | 8.00  | 8.00  | 8.00  | OT (Basic rate, Ded., Aw.)<br>Also to get Month_Rate           |  |  |
| Days Per Month (A) | 26.00 | 26.00 | 26.00 | 26.00 | 26.00 | 26.00 | Bonus, Bonus PCB, Comm. P<br>Also to get Month_Rate            |  |  |
| Days Per Month (B) | 26.00 | 26.00 | 26.00 | 26.00 | 26.00 | 26.00 | Hrp = + Aw / ? / Hr. per day<br>Set to 0 if day_worked is Used |  |  |
| For Hourly Rated   |       |       |       |       |       |       |                                                                |  |  |
| Hours Per Day      | 8.00  | 8.00  | 8.00  | 8.00  | 8.00  | 8.00  | Basic Pay, OT (Ded., Aw.)                                      |  |  |
| Days Per Month (A) | 26.00 | 26.00 | 26.00 | 26.00 | 26.00 | 26.00 | Equal Daily Rated Figures                                      |  |  |
| Days Per Month (B) | 26.00 | 26.00 | 26.00 | 26.00 | 26.00 | 26.00 | Equal Daily Rated Figures                                      |  |  |

In the Working Hour Table we can set up 6 different types of hours per day, Number of days per month and Hours per year like 52 week x 44 hours per week will give 2288 working hours per year.

These table must be set correctly so that we can select one for each employee in the Personnel File of the employee. With this table set correctly, then the overtime rate can be calculated correctly.

Psoft Business Software

### 6. CPF & LEVY Table

| IPF & Levy Table ingapore Citizen / 3 Years & Above PR PR 1 Year PR 2 Years Levy & SDL                                                                                                    |           |                      |       |       |       |      |          |      |            |                        |
|----------------------------------------------------------------------------------------------------|-----------|----------------------|-------|-------|-------|------|----------|------|------------|------------------------|
| CPF Contribution Rates For Singapore Citizens and 3 Years and Above PR           55 yrs & below         Above 55-60 yrs         Above 65 yrs           Solony Downs (ft)         55 yrs & below         Above 55-60 yrs         Above 65 yrs |           |                      |       |       |       |      | Demestra |      |            |                        |
| Salary Nanye (\$,                                                                                                    | )         | Elyer                | Elyee | E'yer | E'yee | Eyer | E'yee    | Eyer | Elyee      | rendrs                 |
| Not exceeding                                                                                                    | 50.00     |                      |       |       |       |      |          |      |            | No Contribution        |
| Exceeding                                                                                                    | 50.00     | 13.00                |       | 6.00  |       | 3.50 |          | 3.50 |            | Rate * Wage            |
| but not exceeding                                                                                                    | 500.00    |                      |       |       |       |      |          |      |            |                        |
| Exceeding                                                                                                    | 500.00    | 13.00                |       | 6.00  |       | 3.50 |          | 3.50 |            | Rate * Wage            |
| but not exceeding                                                                                                    | 750.00    |                      | 60.00 |       | 37.00 |      | 22.00    |      | 15.00      | Rate*(Wage- 500 )      |
| Exceeding                                                                                                    | 750.00    | 13.00                | 20.00 | 6.00  | 12.50 | 3.50 | 7.50     | 3.50 | 5.00       | Rate * Wage            |
|                                                                                                    |           | +                    | +     | +     | +     | +    | +        | +    | +          | +                      |
|                                                                                                    |           | 13.00                | 20.00 | 6.00  | 12.50 | 3.50 | 7.50     | 3.50 | 5.00       | Rate * Additional Wage |
| Ceiling For Normal                                                                                                    | Wages CPI | <sup>-</sup> Calcula | tion  | 6000  |       |      |          |      | <u>0</u> K | <u>C</u> ancel         |

This is where we can set up the rate of CPF contributions and Levy rate for our employee. The various categories of CPF are based on the government CPF rate. For eg currently for those employee 55 years & below and pay rate above S\$750/=, the employee CPF is 20% and the employer is 13% as shown above. If government changes the rate, we just have to type in the new rate here accordingly, Psoft will automatically calculate the rest.

Psoft Business Software